## Normas Técnicas PARA ACESSAR VIA REDE IFES

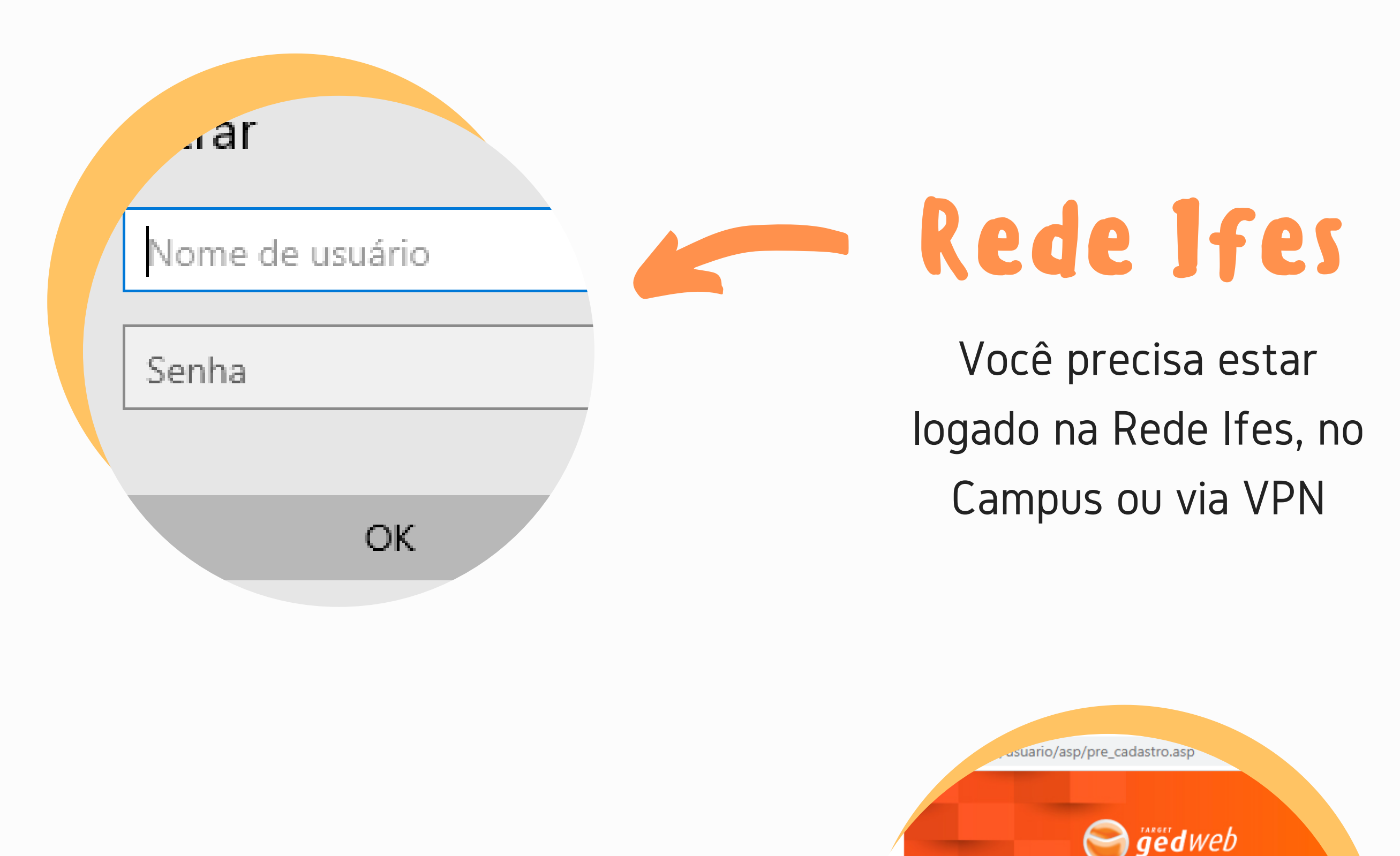

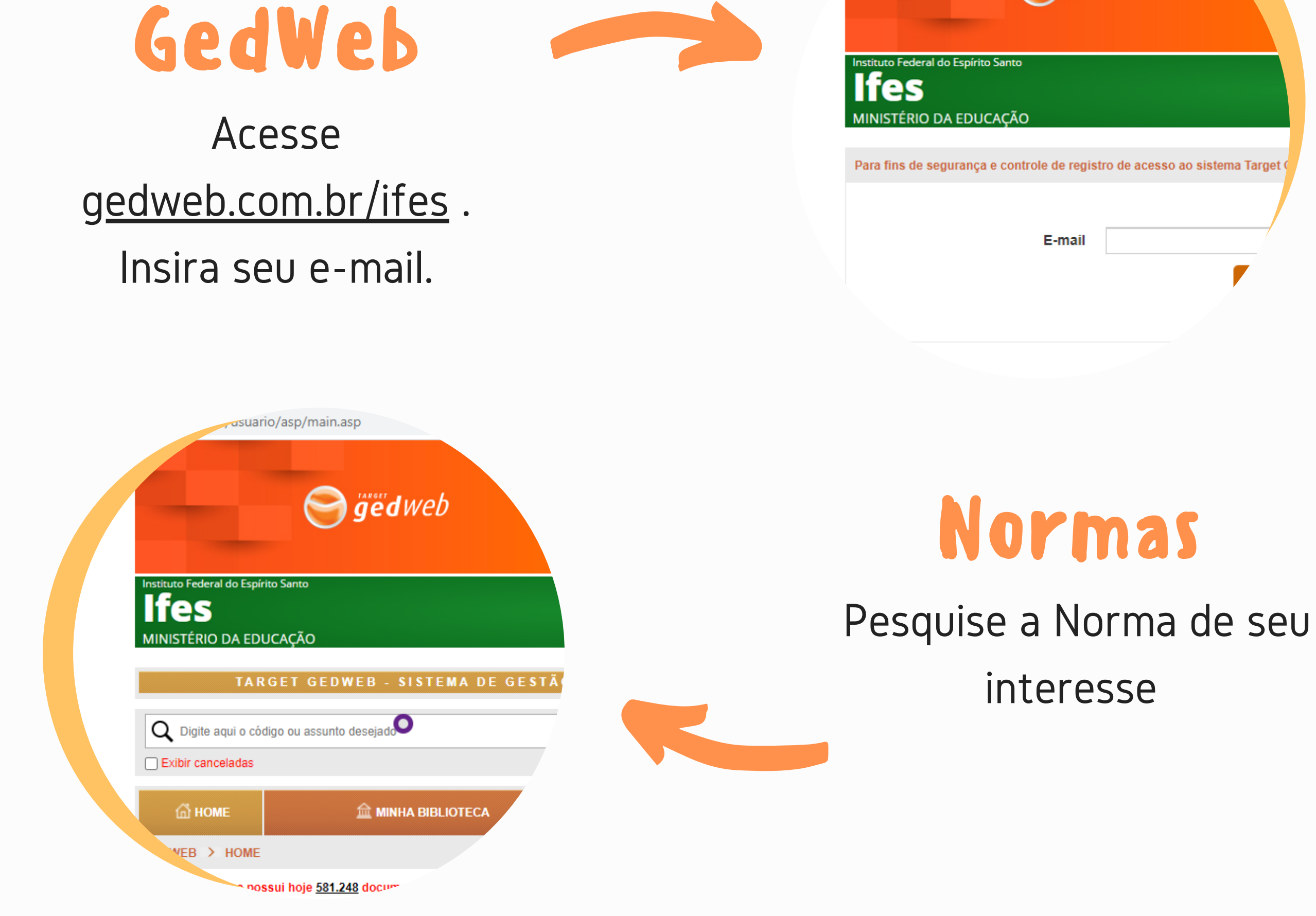

BIBLIOTECA DO IFES CAMPUS CACHOEIRO DE ITAPEMIRIM

## Normas Técnicas

PARA ACESSAR VIA PERGAMUM

| CORONAVÍRUS (COVID-19)<br>conteúdo [] Ir para o menu [2] Ir para a busca [2] Ir para o rodapé [3]<br>instituto Federal do Espírito Santo<br>Campus Cachoeiro de<br>Capemirim                                                                                                    | - Site Ifes                                                                                                    |
|----------------------------------------------------------------------------------------------------|----------------------------------------------------------------------------------------------------|
| <section-header>     MINISTERIO DA EDUCAÇÃO     PÁGINA INICIAL &gt; ACESSO A SISTEMAS     O fies     Localização     Citad da Serviços ao     Cidadão     Biblioteca     Biblioteca     Fielsender     Condização     Sobre o Campus     Localização     Incontrational provide a serviços ao     Contrational provide a serviços ao     Condização     Incontrational provide a serviços ao     Contrational provide a serviços ao     Contrational provide a serviços ao     Incontrational provide a serviços ao     Sobre o Campus     Incontratição     Incontratição     Incontratição     Incontratição     Incontratição     Into     Into     Into     Into     Into     Into     Into     Into     Into     Into     Into     Into     Into     Into     Into     Into     Into     Into</section-header> | Acesse a página do<br>Campus, <u>aqui</u>                                                                                                    |
| Biblioteca                                                                                                    | ituto Federal.<br>بirito Santo<br>Pesquisa Geral                                                                                                    |
| Em acesso a sistemas clique                                                                                                    | Q Pc   ++ Oppões de consulta                                                                                                    |
| em Biblioteca <u>aqui</u> . Coloque o                                                                                                    | Buscar por: Livre Ano de publicação:   Registros por página: 20                                                                                       |
| número/título da Norma e                                                                                                    | Comunicado: Para ter acesso a sua conta na no<br>O e-mail é uma forma de lembrá-lo da data de o<br>sua. Portanto, o não envio da mensagem, independer |
| clique em pesquisar.                                                                                                    | Portal<br>Domínio Público<br>Biblioteca digital desenvolvida em software livre                                                                        |

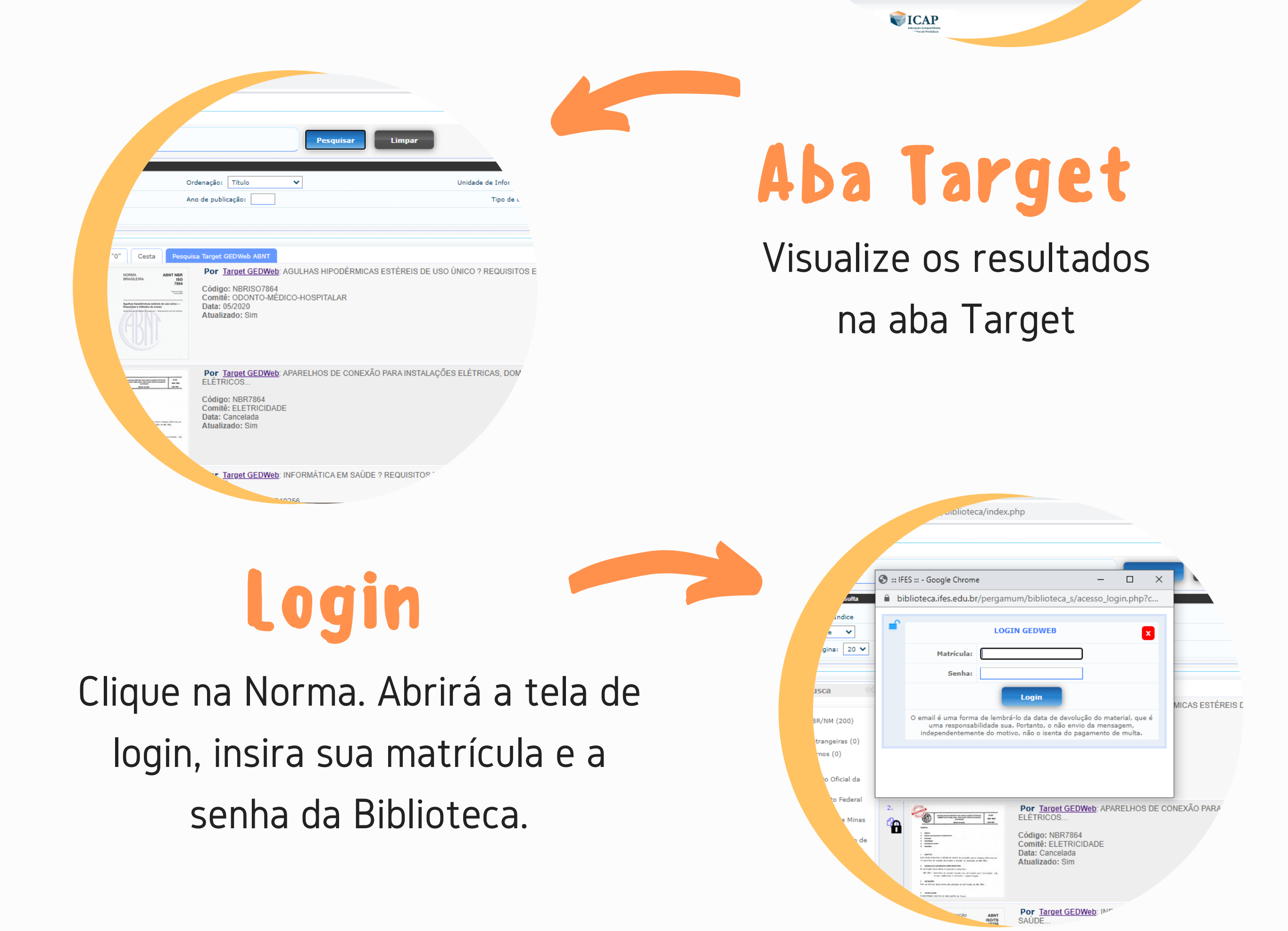

BIBLIOTECA DO IFES CAMPUS CACHOEIRO DE ITAPEMIRIM